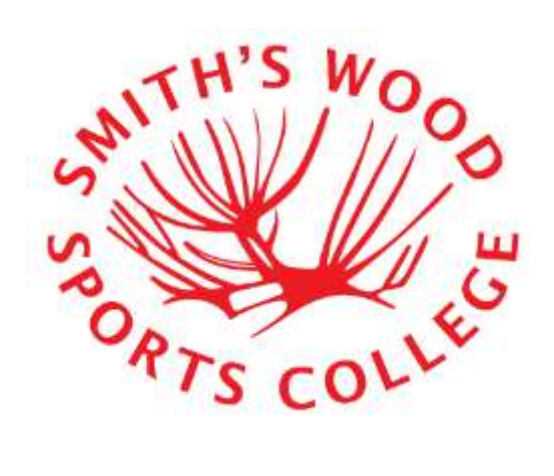

Student Access to Smith's Wood Sports College Remote Applications

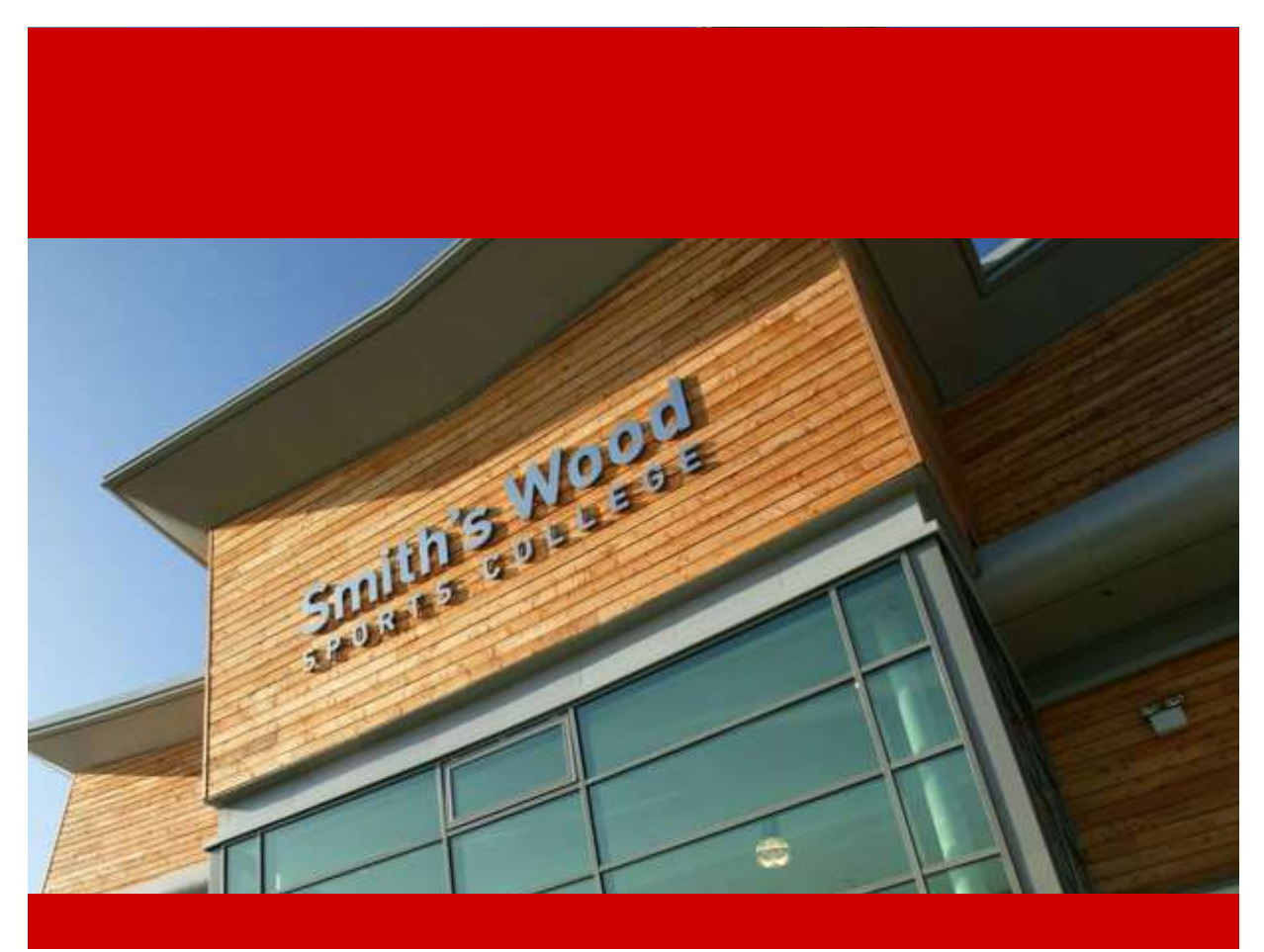

Page **1** of **45** 

Student Access to Smith's Wood Sports College Remote Applications Stephen Hardy Thursday, 11 December 2014

# Table of Contents

|                                                    | 1  |
|----------------------------------------------------|----|
| Version History                                    | 3  |
| Using a Microsoft Windows device                   | 4  |
| Minimum Windows Client OS Requirements             | 4  |
| Accessing Remote Desktop Services                  | 5  |
| Using an Apple Mac OS X device                     | 11 |
| Minimum Apple Mac OS X Requirements                | 11 |
| Installing the App                                 | 12 |
| Configuring the App                                | 13 |
| Using an Apple IOS device (iPhone/iPad/iPod Touch) | 19 |
| Minimum IOS Requirements                           | 19 |
| Installing the App                                 | 20 |
| Configuring the App                                | 22 |
| Additional Resources                               |    |
| Using a Google Android Device                      |    |
| Minimum Android Requirements                       |    |
| Installing the App                                 | 32 |
| Configuring the App                                |    |
| Additional Resources                               | 45 |

# Version History

| Version | Change                |
|---------|-----------------------|
| V1.0    | Beginning of Document |
|         |                       |
|         |                       |

## Using a Microsoft Windows device

### Minimum Windows Client OS Requirements

- Windows 7 SP1 with the following updates installed
  - *KB* 2574819: An update is available that adds support for DTLS in Windows 7 SP1 and Windows Server 2008 R2 SP1 (<u>http://support.microsoft.com/kb/2574819/</u>)
  - *KB 2857650: Update that improves the RemoteApp and Desktop Connections features is available for Windows 7 (<u>http://support.microsoft.com/kb/2857650/</u>)*
  - *KB 2830477: Update for RemoteApp and Desktop Connections feature is available for Windows (<u>http://support.microsoft.com/KB/2830477</u>)*
  - *KB* 2913751: Smart card redirection in remote sessions fails in a Windows 7 SP1based RDP 8.1 client (<u>http://support.microsoft.com/kb/2913751</u>)
  - (Optional) If you experience connection reliability issues after installing KB 2913751, we recommend installing KB 2923545: Update for RDP 8.1 is available for Windows 7 SP1. (<u>http://support.microsoft.com/kb/2923545</u>)
  - KB 2830477- Remote Desktop Protocol 8.1 update for Windows 7 SP1. (<u>http://support.microsoft.com/KB/2830477</u>)
- IE11
  - KB 2847882 Prerequisite updates for Internet Explorer 11 Install the required updates from the 'Prerequisite updates for Internet Explorer 11' Table. <u>http://support.microsoft.com/kb/2847882</u>
  - Install IE11 from here <u>http://www.microsoft.com/en-gb/download/internet-</u> <u>explorer-11-for-windows-7-details.aspx</u>

NOTE: Windows XP/Vista are no longer supported by Microsoft and therefore not supported for use with Windows Remote Desktop Services or the required Remote Desktop Protocol

### Accessing Remote Desktop Services

1. Navigate using Internet Explorer to <u>https://webaccess.smiths-wood.solihull.sch.uk</u>

| SATS COLLEG BE         | ith's Wood Sports Co                                                                                                    | SWSC Remote Applications |
|------------------------|----------------------------------------------------------------------------------------------------|--------------------------|
|                        |                                                                                                    | Help                     |
|                        | User name: Password: Password: Password: Security (show explanation)  This is a public or shared computer This is a private computer Sign in Sign in To protect against unauthorized access, your RD Web Access session will automatically time out after a period of inactivity. If your session ends, refresh your browser and sign in again. |                          |
| Windows Server 2012 R2 |                                                                                                    | Microsoft                |

 Login using your college network credentials (The username and password you use to login to the college's computers with) with the addition of the domain prefix prior to your username ("swc\"), such as:

> Username: *swc\astudentuser* Password: *whateveryourpasswordis*

*NOTE: Remember to add the domain prefix otherwise your login may fail and/or access to resources will not work correctly* 

| CATS COLLEG SM         | th's Wood Sports Co<br>emote Applications                                                                                                    | swsc Remote Applications |
|------------------------|----------------------------------------------------------------------------------------------------|--------------------------|
|                        |                                                                                                    | Help                     |
|                        | User name: swc\astudentuser ×<br>Password: ••••••<br>Security (show explanation)<br>• This is a public or shared computer<br>This is a private computer<br>Sign in<br>Sign in<br>To protect against unauthorized access, your RD Web<br>Access session will automatically time out after a period<br>of inactivity. If your session ends, refresh your browser<br>and sign in again. |                          |
| Windows Server 2012 R2 |                                                                                                    | Microsoft                |

3. To login to a Desktop to use the College's IT systems as if you were in the college click on the 'Remote Desktop' icon

| 5W                                      | SC Remote Applications |
|-----------------------------------------|------------------------|
| Remote Applications                     | ge                     |
| RemoteApp and Desktops                  | Sign out               |
| Microsoft Remote<br>Diffee 231: Desktop |                        |
| Windows Server 2012 R2                  | Microsoft              |

### 4. Accept the Remote Desktop Connection Prompt by clicking Connect

| 5                      | Re                                                         | mote Desktop Connection                                                                                                    |
|------------------------|------------------------------------------------------------|----------------------------------------------------------------------------------------------------|
|                        | website is trying to<br>ublisher before you (              | start a remote connection. Make sure that you trust the connect.                                                                             |
| This remo<br>publisher | te connection could har<br>before you connect.             | m your local or remote computer. Make sure that you trust the                                                                                |
| <b>N</b>               | Publisher:<br>Type:<br>Remote computer:<br>Gateway server: | remote.smiths-wood.solihull.sch.uk<br>Remote Desktop Connection<br>REMOTE.SMITHS-WOOD.SOLIHULL.SCH.UK<br>gateway.smiths-wood.solihull.sch.uk |
| 💽 Shov                 | v Details                                                  | Connect Cancel                                                                                                    |

5. Re-enter your Username and Password (again not forgetting to use the 'swc\' prefix) and click OK

| _                           | Windows Security                                                | × |
|-----------------------------|-----------------------------------------------------------------|---|
| Enter your<br>Type your use | credentials<br>r name and password to connect to Work Resources | - |
| P                           | swc\astudentuser  ••••••••  Domain: swc                         |   |
|                             | OK Cancel                                                       |   |

6. The connection to the service may take up to 4-5 minutes depending on varying factors such as your internet connection speed, the load on the system, the College's available bandwidth but be patient

| 5 | Remote Desktop Connection                            | ×      |
|---|------------------------------------------------------|--------|
| - | Connecting to:<br>REMOTE.SMITHS-WOOD.SOLIHULL.SCH.UK | Cancel |
| 5 | Remote Desktop Connection                            | ×      |
| - | Connecting to:<br>REMOTE.SMITHS-WOOD.SOLIHULL.SCH.UK | Cancel |

7. You are now connected – you can full screen the Remote Desktop window if this is not already full screen and access your files as if you were in college

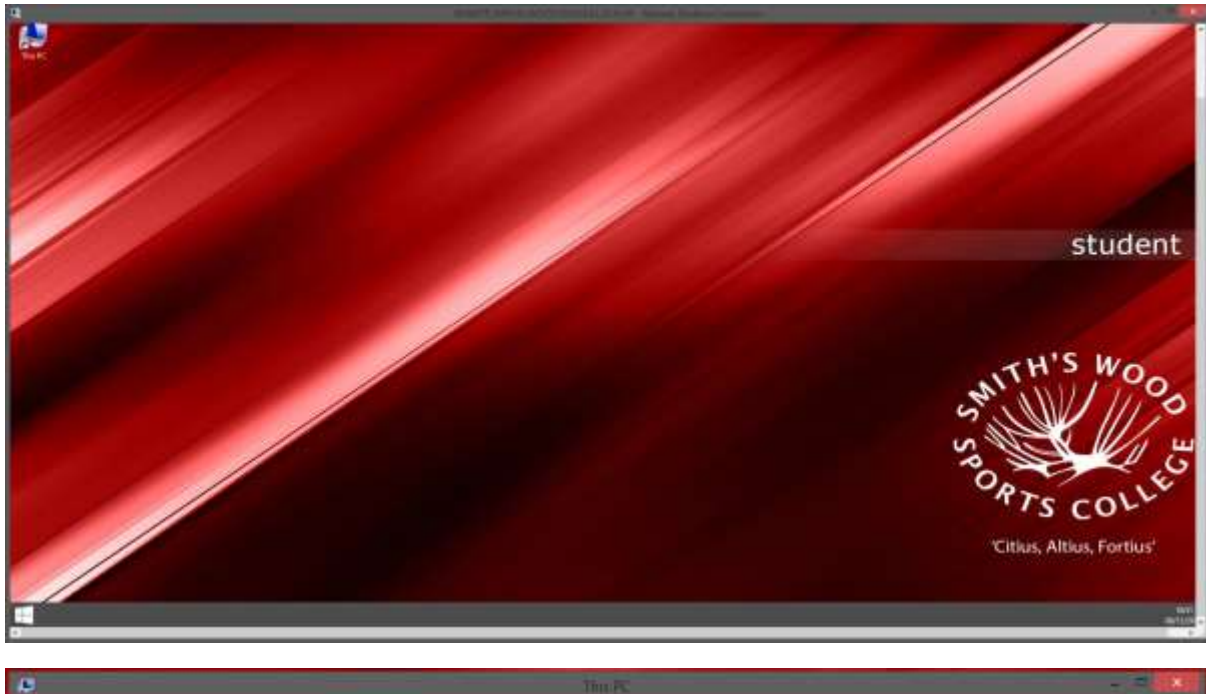

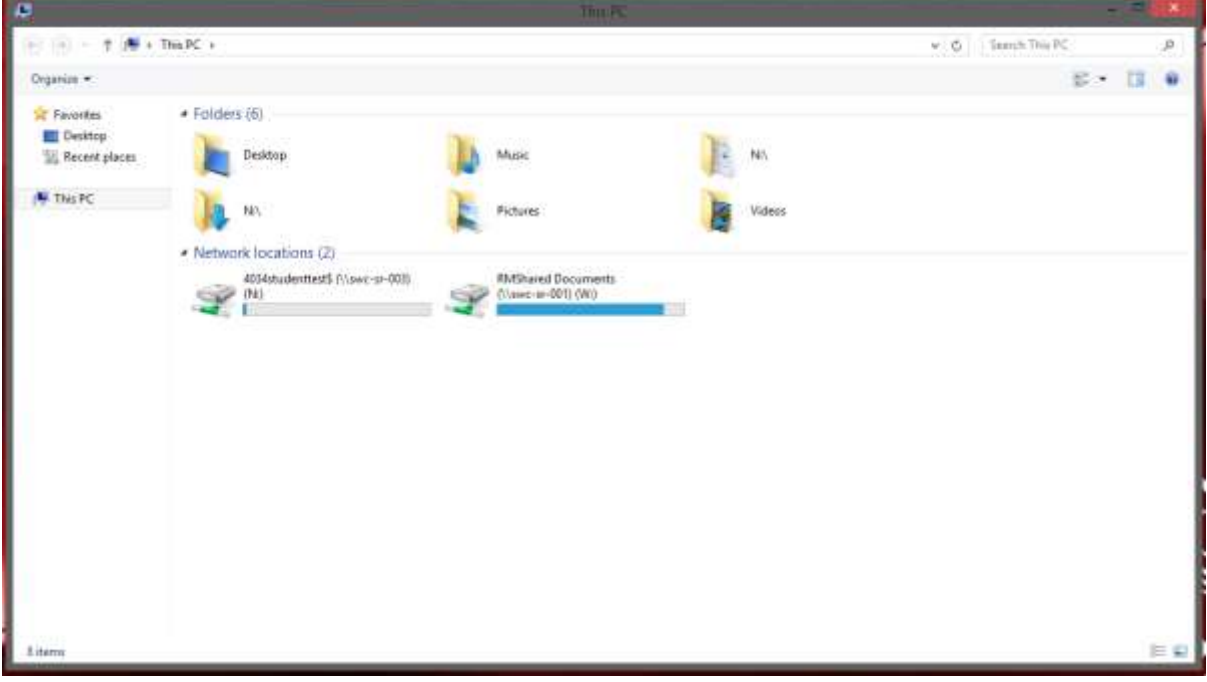

8. To logoff and end your session, simply logoff using the Start menu – Start > Sign-Out

|                           | Student Test |
|---------------------------|--------------|
|                           | Documents    |
|                           | This PC      |
|                           |              |
|                           |              |
|                           |              |
|                           |              |
|                           |              |
|                           |              |
|                           |              |
|                           |              |
| All Programs              |              |
| Search programs and files | Sign out     |
|                           |              |
|                           |              |

# Using an Apple Mac OS X device

Minimum Apple Mac OS X Requirements

OS X 10.7 or later, 64-bit processor

https://itunes.apple.com/gb/app/microsoft-remote-desktop/id715768417?mt=12

### Installing the App

- 1. Open the Mac App Store
- 2. Search for Microsoft Remote Desktop

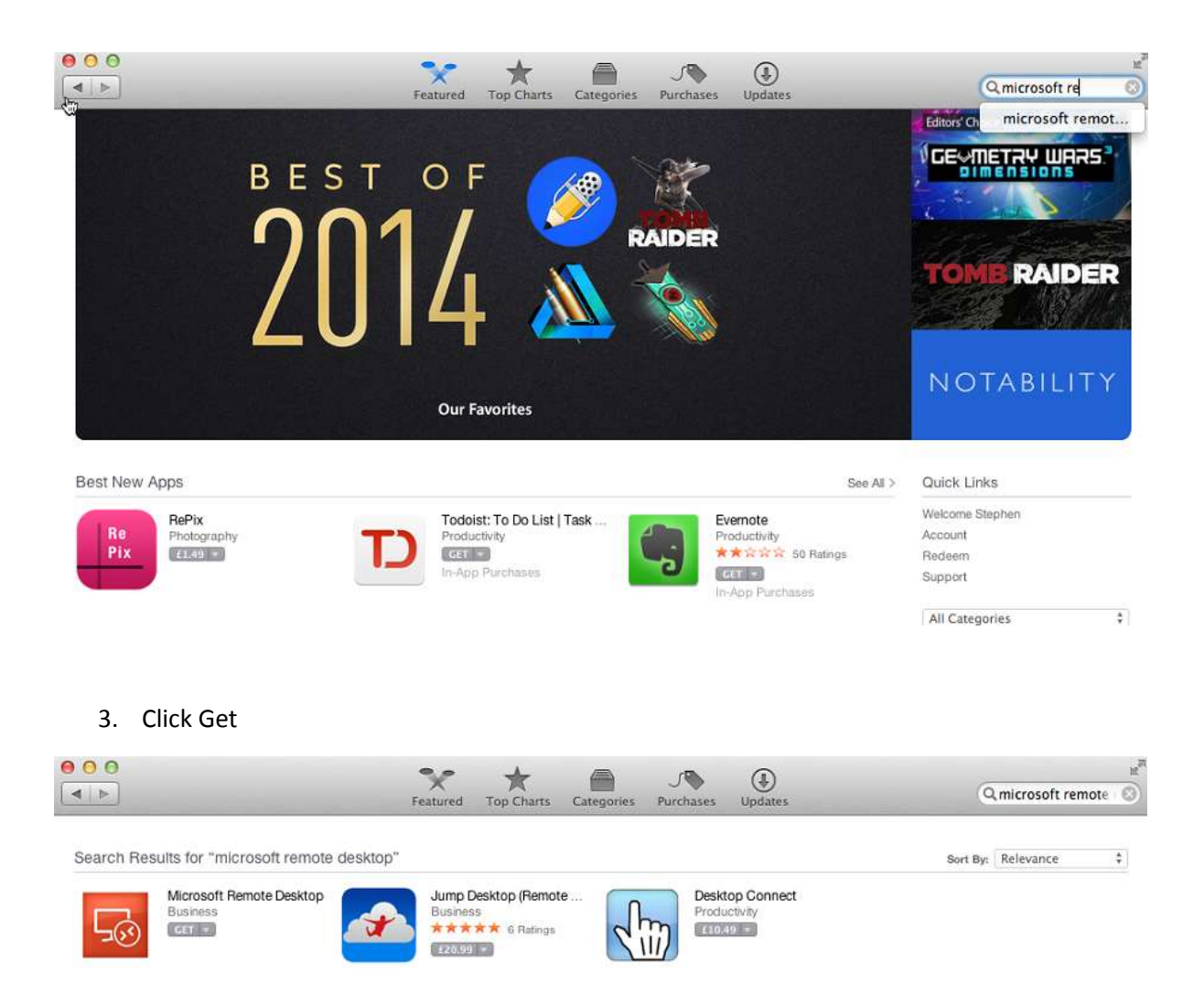

4. Click Install to install the App

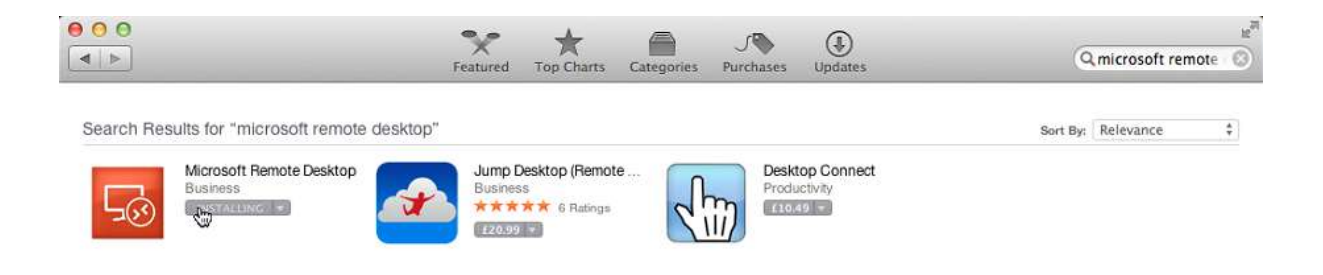

### Configuring the App

1. Use Finder to locate the App in 'Applications' and double click it

| 000            |                             | Applications                      |          |             |                   |
|----------------|-----------------------------|-----------------------------------|----------|-------------|-------------------|
| • •            |                             |                                   | Q        |             | ?                 |
| FAVORITES      | Name                        | <ul> <li>Date Modified</li> </ul> | Size     | Kind        | Date Added        |
| All My Files   | FaceTime                    | 27 Apr 2013 09:00                 | 8 MB     | Application | 27 Jan 2014 09:42 |
|                | Final Cut Express           | 28 Nov 2013 14:29                 | 246.8 MB | Application | 27 Jan 2014 09:53 |
| AirDrop        | 🐘 Font Book                 | 25 Mar 2012 16:03                 | 21.7 MB  | Application | 27 Jan 2014 09:42 |
| Applications   | 搦 Game Center               | 27 Apr 2013 10:55                 | 5 MB     | Application | 27 Jan 2014 09:42 |
| Desktop        | of GarageBand               | 12 Mar 2013 16:56                 | 375.3 MB | Application | 27 Jan 2014 09:53 |
| Documents      | 🔅 iDVD                      | 21 Apr 2013 00:04                 | 103.9 MB | Application | 27 Jan 2014 09:53 |
|                | Image Capture               | 23 Jun 2012 08:25                 | 3.5 MB   | Application | 27 Jan 2014 09:43 |
| Downloads      | 🙀 iMovie                    | 12 Mar 2013 16:58                 | 1.47 GB  | Application | 27 Jan 2014 09:53 |
| Movies         | 🛃 iPhoto                    | 12 Mar 2013 16:59                 | 1.61 GB  | Application | 27 Jan 2014 09:53 |
| J Music        | ITunes                      | 11 Nov 2014 22:39                 | 322.3 MB | Application | 27 Jan 2014 09:53 |
| Dictures       | Launchpad                   | 20 Jun 2012 22:08                 | 1.4 MB   | Application | 27 Jan 2014 09:42 |
| ien rictures   | 🛍 LiveType                  | 2 Dec 2013 10:44                  | 48.3 MB  | Application | 27 Jan 2014 09:53 |
| SHARED         | 😹 Mail                      | 25 Jun 2013 01:35                 | 54.9 MB  | Application | 27 Jan 2014 09:44 |
| 4034-mis-03    | 💭 Messages                  | 7 May 2012 22:21                  | 36.1 MB  | Application | 27 Jan 2014 09:44 |
| hrn 7e41hf     | L Microsoft Lync            | 29 Nov 2013 08:06                 | 222.3 MB | Application | 27 Jan 2014 09:53 |
|                | 🚷 Microsoft Messenger       | 29 Nov 2013 08:06                 | 76.9 MB  | Application | 27 Jan 2014 09:53 |
| ig brn001ba90  | Microsoft Office 2011       | 29 Nov 2013 08:05                 |          | Folder      | 27 Jan 2014 09:53 |
| 💭 brn001ba91   | Microsoft Remote Desktop    | Today 10:22                       | 33.3 MB  | Application | Today 10:22       |
| 💹 brn001ba91   | Mission Control             | 20 Jun 2012 22:08                 | 1.9 MB   | Application | 27 Jan 2014 09:42 |
|                | 📒 Notes                     | 27 Apr 2013 10:50                 | 8.2 MB   | Application | 27 Jan 2014 09:44 |
|                | OS X Yosemite               | 24 Jan 1984 08:00                 |          | App Snload  | Today 10:19       |
| MediaNAS       | 💹 Photo Booth               | 13 Jun 2013 21:10                 | 22 MB    | Application | 27 Jan 2014 09:44 |
| 🖳 All          | 24 Preview                  | 26 Apr 2013 03:32                 | 48.2 MB  | Application | 27 Jan 2014 09:44 |
| DEVICES        | O QTAmateur                 | 9 Mar 2006 13:35                  | 218 KB   | Application | 27 Jan 2014 09:54 |
| O Deserve Dise | Q QuickTime Player          | 11 Nov 2014 22:39                 | 33.8 MB  | Application | 27 Jan 2014 09:42 |
| W Remote Disc  | Reminders                   | 27 Apr 2013 10:50                 | 10.5 MB  | Application | 27 Jan 2014 09:44 |
| Macintosh HD2  | 1 Remote Desktop Connection | 29 Nov 2013 08:06                 | 16.1 MB  | Application | 27 Jan 2014 09:53 |
|                | 🔞 Safari                    | 6 Oct 2014 11:16                  | 35.4 MB  | Application | 27 Jan 2014 09:38 |
|                | Server                      | 12 Mar 2013 16:56                 | 394.9 MB | Application | 27 Jan 2014 09:53 |
|                | 😇 Stickies                  | 20 Jun 2012 22:52                 | 4.2 MB   | Application | 27 Jan 2014 09:45 |
|                | Symantec Solutions          | 13 Nov 2013 15:12                 | 22       | Folder      | 27 Jan 2014 09:53 |
|                | System Preferences          | 31 Jul 2012 22:27                 | 5.2 MB   | Application | 27 Jan 2014 09:45 |
|                | 🗇 TextEdit                  | 2 Sep 2012 11:52                  | 10.1 MB  | Application | 27 Jan 2014 09:45 |
|                | Time Machine                | 20 Jun 2012 22:09                 | 2.1 MB   | Application | 27 Jan 2014 09:42 |
|                | 🔻 🔯 Utilities               | 14 May 2014 16:15                 |          | Folder      | 27 Jan 2014 09:37 |
|                | Activity Monitor            | 20 Sen 2013 21-48                 | Q 1 MR   | Application | 27 Jan 2014 09:47 |

2. Right click the Microsoft Remote Desktop icon in the Dock and select 'Options > Keep in Dock' if you want the icon to permanently stay in your dock

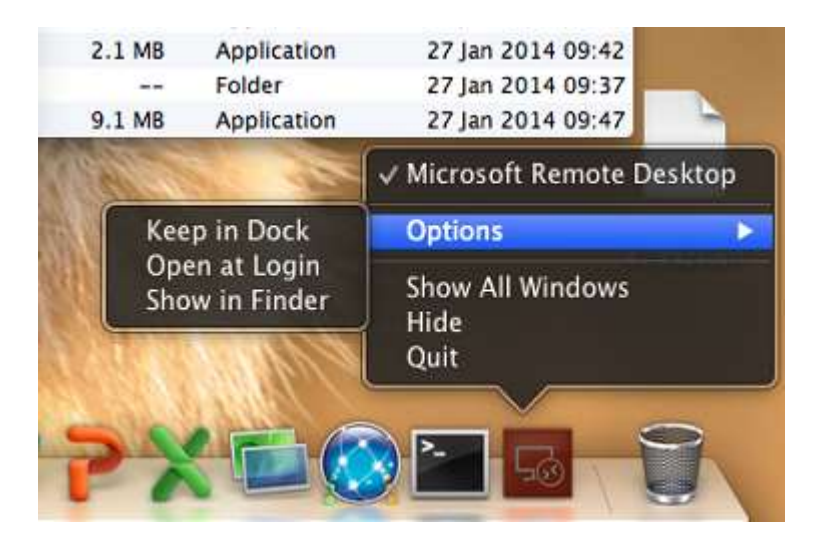

3. Click the check box next to don't show this again' and click close

# What's new in 8.0.12

This release includes:

- · Fixed full screen issues on Yosemity
- Azure RemoteApp improvements

Oon't show this again

4. Click the Remote Resources icon

Close

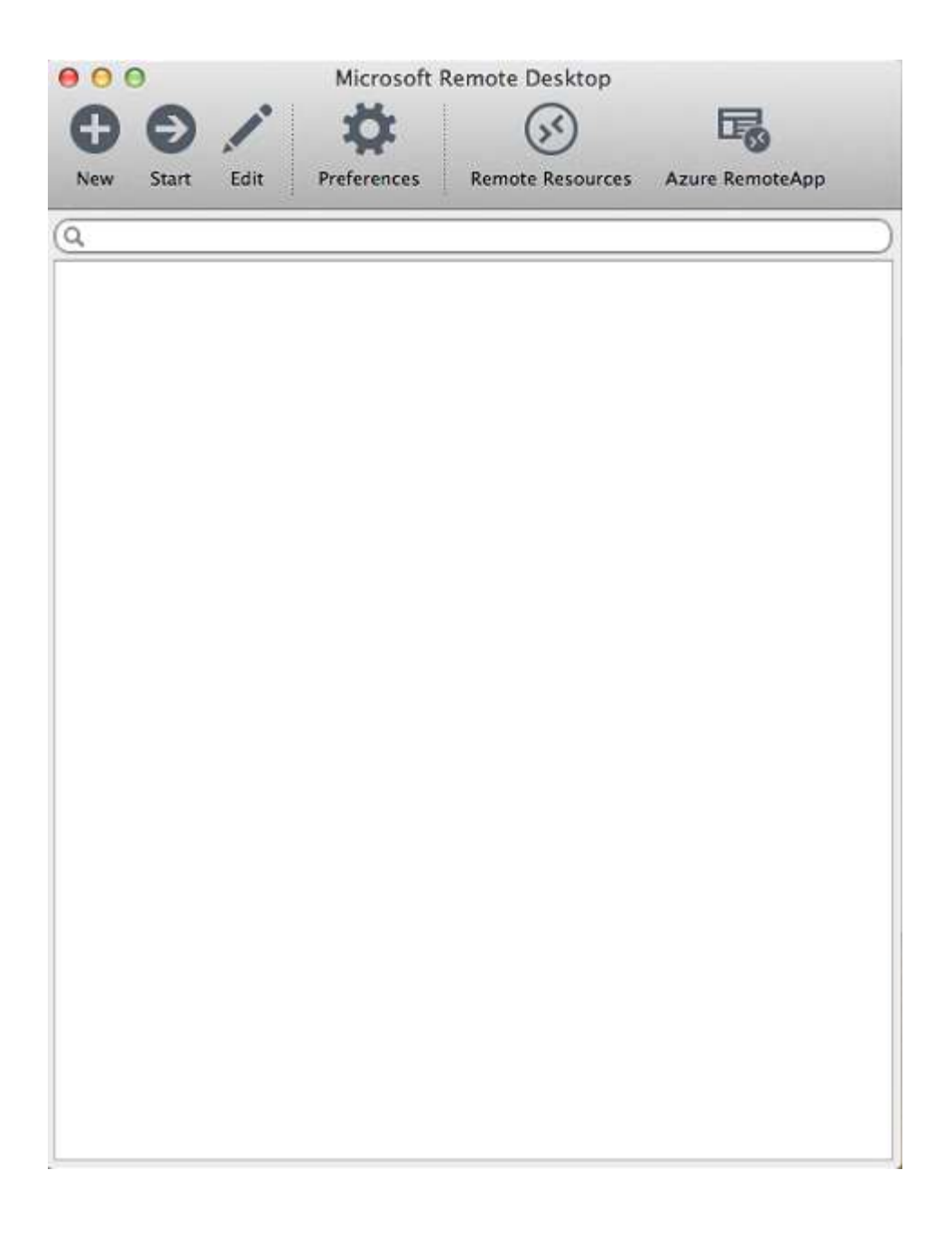

 Enter the URL 'https://webaccess.smiths-wood.solihull.sch.uk/rdweb/feed/webfeed.aspx' and your username/password – not forgetting to add the 'swc\' prefix before your username, for example

Username: *swc\astudentuser* 

Password: whateveryourpasswordis

| URL       | ss.smiths-wood.solihull.sch.uk/rdweb/feed/webfeed.aspx |
|-----------|--------------------------------------------------------|
| User name | swc\astudentuser                                       |
| Password  | ••••••                                                 |
|           | Refresh                                                |

6. Click the Refresh button and when the message 'Successfully loaded Remote Resources' appears, close the username/password box

 Simply run a resource such as remote desktop - the connection to the service may take up to 4-5 minutes depending on varying factors such as your internet connection speed, the load on the system, the College's available bandwidth but be patient

| 000            | Microsoft I | Remote Desktop   |                 |           |
|----------------|-------------|------------------|-----------------|-----------|
| 66/            | Ö           | (34)             | G               |           |
| New Start Edit | Preferences | Remote Resources | Azure RemoteApp |           |
| Q *            |             |                  |                 | $\supset$ |
| ▼ Remote Resou | rces        |                  |                 | G         |
| Access 201     | 3           |                  |                 |           |
| Excel 2013     |             |                  |                 |           |
| PowerPoint     | 2013        |                  |                 |           |
| Pablisher 20   | 013         |                  |                 |           |
| Nemote Des     | ktop        |                  |                 |           |
| Word 2013      |             |                  |                 |           |
|                |             |                  |                 |           |
|                |             |                  |                 |           |
|                |             |                  |                 |           |
|                |             |                  |                 |           |
|                |             |                  |                 |           |
|                |             |                  |                 |           |

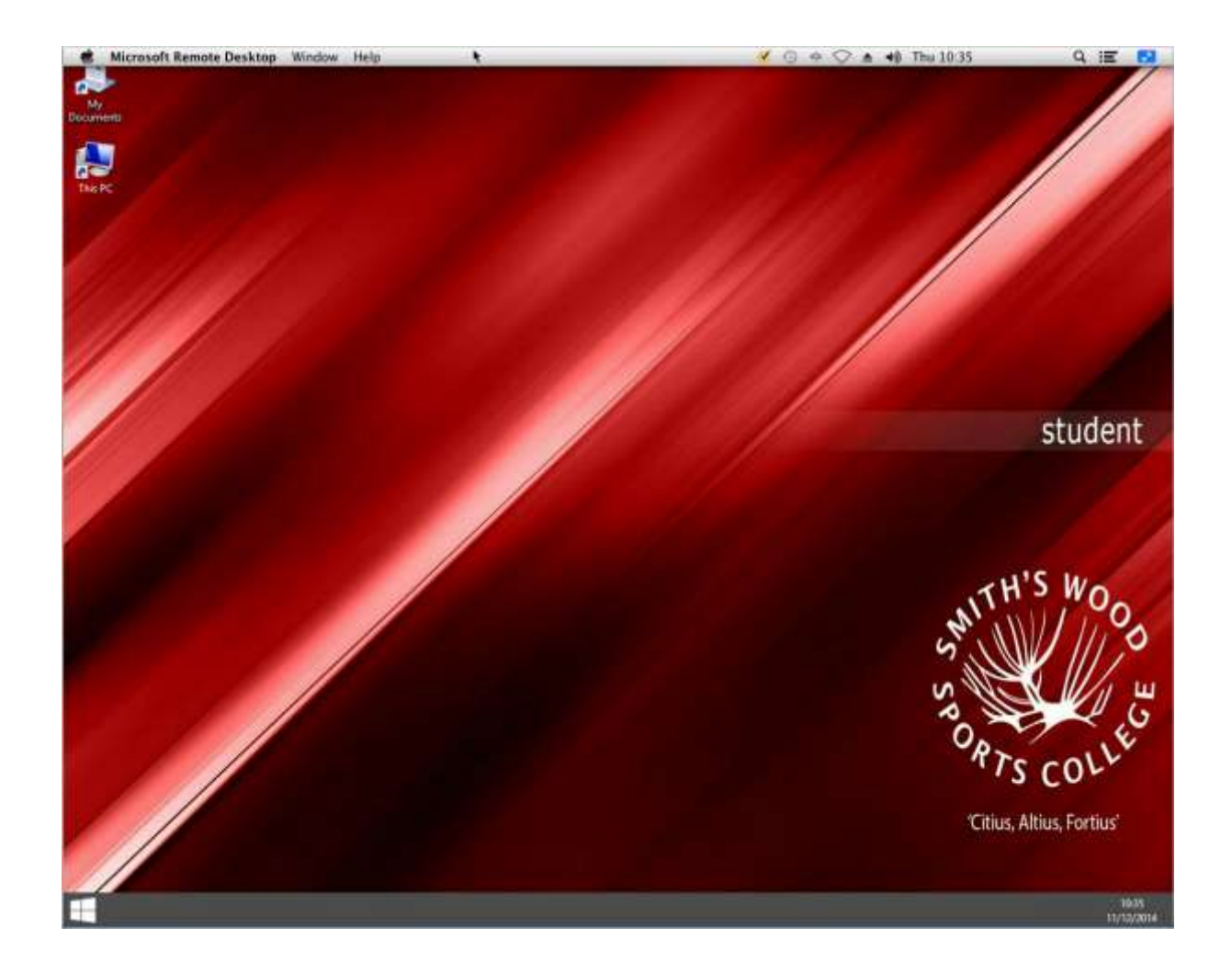

# Using an Apple IOS device (iPhone/iPad/iPod Touch)

Minimum IOS Requirements

Requires iOS 6.0 or later. Compatible with iPhone, iPad, and iPod touch <a href="https://itunes.apple.com/gb/app/microsoft-remote-desktop/id714464092?mt=8">https://itunes.apple.com/gb/app/microsoft-remote-desktop/id714464092?mt=8</a>

## Installing the App

1. Open the App Store and search for Microsoft RD

| io SIM 😤 🔿                               |                                            |                |             | 14:17            |                |            |                | 🕈 73% 🔳 |
|------------------------------------------|--------------------------------------------|----------------|-------------|------------------|----------------|------------|----------------|---------|
| Cancel                                   | Pa                                         | t Only *       | Any Price * | All Categories * | By Relevance * | All Ages * | C microsoft rd | 0       |
|                                          | rosoft Remote Desktop<br>cooft Corporation | P              |             |                  |                |            |                |         |
| Af<br>Character<br>Shined<br>Affinishing | -                                          |                |             |                  |                |            |                |         |
| (Charles Transmisson)                    |                                            |                |             |                  |                |            |                |         |
| 1                                        |                                            | - 4            |             |                  |                |            |                |         |
| 8                                        |                                            |                |             |                  |                |            |                |         |
| A                                        |                                            |                |             |                  |                |            |                |         |
|                                          |                                            |                |             |                  |                |            |                |         |
|                                          |                                            |                |             |                  |                |            |                |         |
|                                          |                                            |                |             |                  |                |            |                |         |
|                                          |                                            |                |             |                  |                |            |                |         |
|                                          |                                            |                |             |                  |                |            |                |         |
|                                          |                                            |                |             |                  |                |            |                |         |
|                                          |                                            |                |             |                  |                |            |                |         |
|                                          |                                            |                |             |                  |                |            |                |         |
|                                          |                                            |                |             |                  |                |            |                |         |
|                                          |                                            | A.             | 877         | à                | (0)            | ria:       |                |         |
|                                          | En                                         | A-4<br>ituried | Top Church  | Ningr Me         | Purchased      | Unclates   |                |         |

2. Click on the app and install

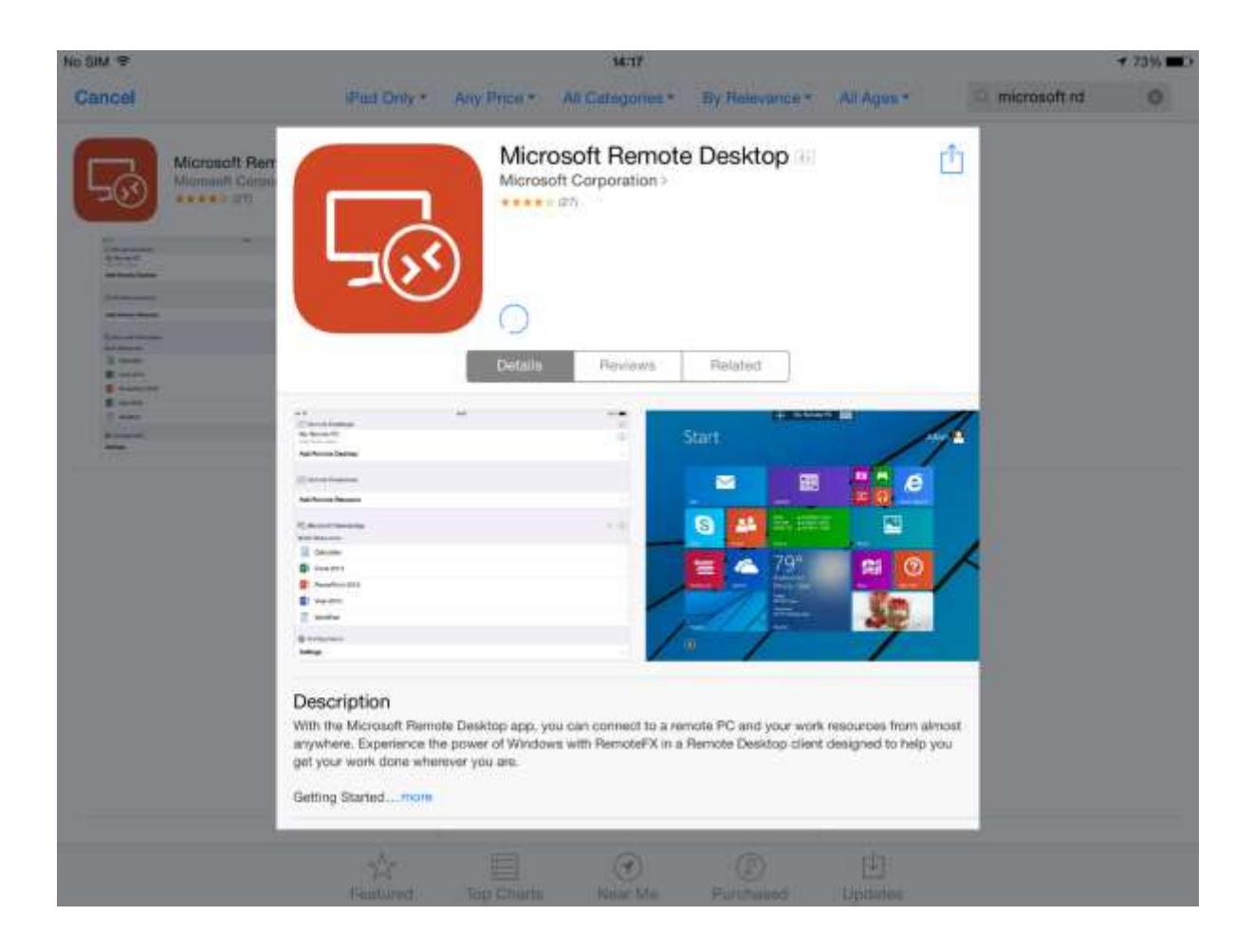

3. Once installed, locate the Application and tap to run it

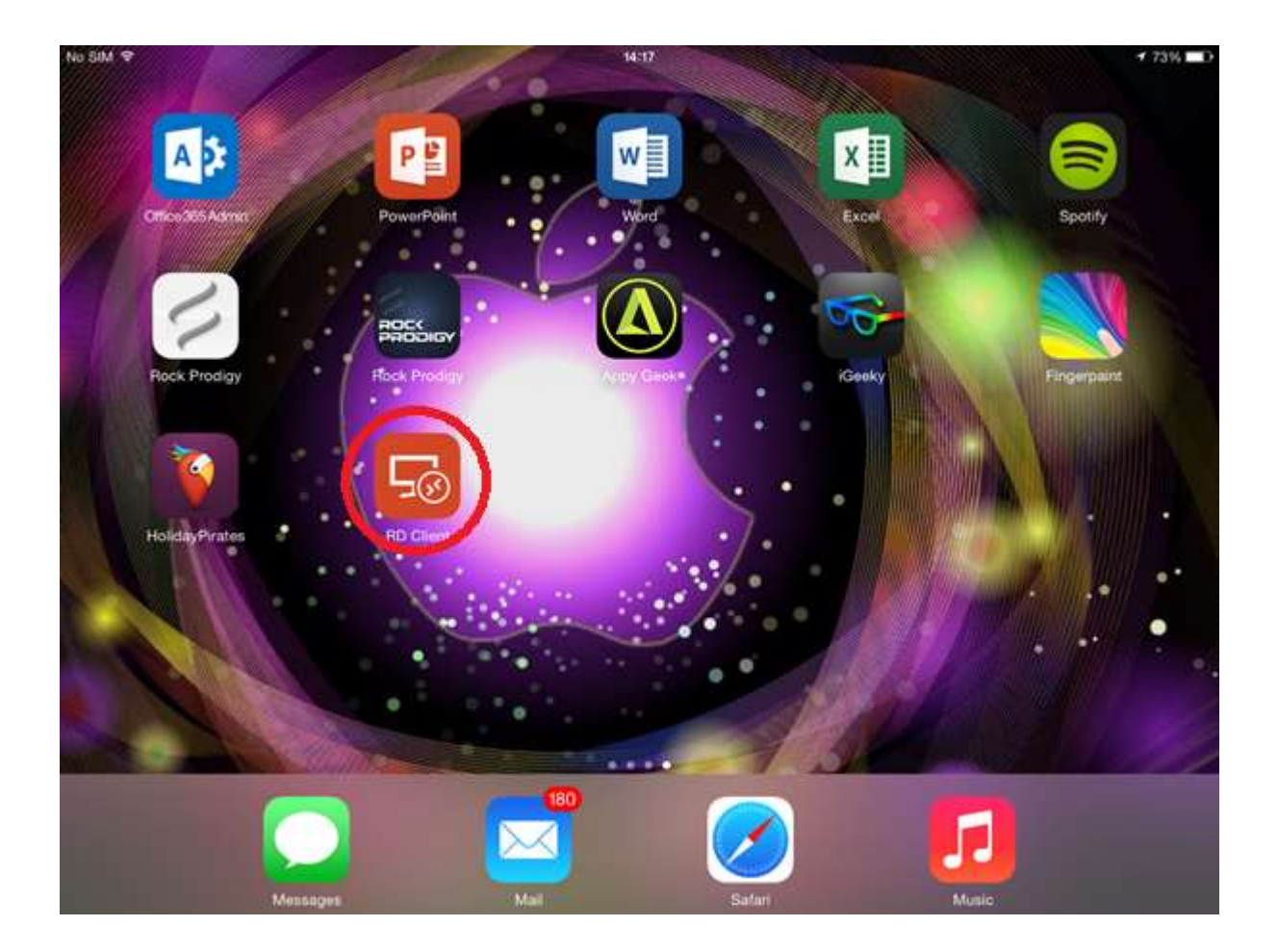

## Configuring the App

1. Slide the green 'Show Again' to disable this prompt and click Done

| No SIM @                | 3678                                                                                                    |                                                                                                    | ≠ 73% <b>=</b> > |
|-------------------------|----------------------------------------------------------------------------------------------------|----------------------------------------------------------------------------------------------------|------------------|
| Remote Desktops         |                                                                                                    |                                                                                                    |                  |
| Add Remote Desktop      |                                                                                                    | 2                                                                                                    |                  |
|                         | What's new in 8.0.7                                                                                       |                                                                                                    |                  |
| (3) Remote Resources    | This release includes:                                                                                    |                                                                                                    |                  |
| Add Domoto Docourse     | Update for Microsoft RemoteApp                                                                            |                                                                                                    |                  |
| Add Hemote Hesource     | What's new in 8.0.6                                                                                       |                                                                                                    |                  |
| To Microsoft RemoteApp  | This release includes:                                                                                    |                                                                                                    |                  |
| -Stundard ( united the  | Support for Microsoft RemoteApp                                                                           |                                                                                                    |                  |
| Add Microsoft RemoteApp | <ul> <li>ONL scheme support</li> <li>A complete list of supported attributes is available here</li> </ul> | La contra de la contra de la co |                  |
| Configuration           | What's new in 8.0.5                                                                                       |                                                                                                    |                  |
| Settings                | This release includes:                                                                                    |                                                                                                    |                  |
|                         | Audio quality improvements                                                                                |                                                                                                    |                  |
| Help                    | <ul> <li>A number of bug fixes</li> </ul>                                                                 |                                                                                                    |                  |
| About                   | What's new in 8.0.3                                                                                       |                                                                                                    |                  |
|                         | This release includes:                                                                                    |                                                                                                    |                  |
|                         | Rate this application                                                                                     |                                                                                                    |                  |
|                         | Show again                                                                                                | Done                                                                                                    |                  |
|                         |                                                                                                    |                                                                                                    |                  |
|                         |                                                                                                    |                                                                                                    |                  |

2. Tap 'Add Remote Resource'

| No SIM 🗢                |                    | MCTB                        |         | ≠ 73% <b>=</b> D |
|-------------------------|--------------------|-----------------------------|---------|------------------|
| Add Remote Desktop      |                    |                             |         |                  |
|                         | Cancel             | Remote Resources            | Save    |                  |
| Remote Resources        | SERVER             |                             |         |                  |
| Add Remote Resource     | URL                |                             | empty > |                  |
|                         | You can get this U | RL from your administrator. |         |                  |
| B Microsoft RemoteApp   | CREDENTIALS        |                             |         |                  |
|                         | User name          |                             | empty > |                  |
| Add Microsoft RemoteApp | Password           |                             | empty > |                  |
| Configuration           |                    |                             |         |                  |
| Settings                |                    |                             |         |                  |
| Help                    |                    |                             |         |                  |
| About                   |                    |                             |         |                  |
|                         |                    |                             |         |                  |
|                         |                    |                             | _       |                  |
| а.                      |                    |                             |         |                  |
|                         |                    |                             |         |                  |

3. Tap URL and enter 'https://webaccess.smiths-wood.solihull.sch.uk' and tap Save

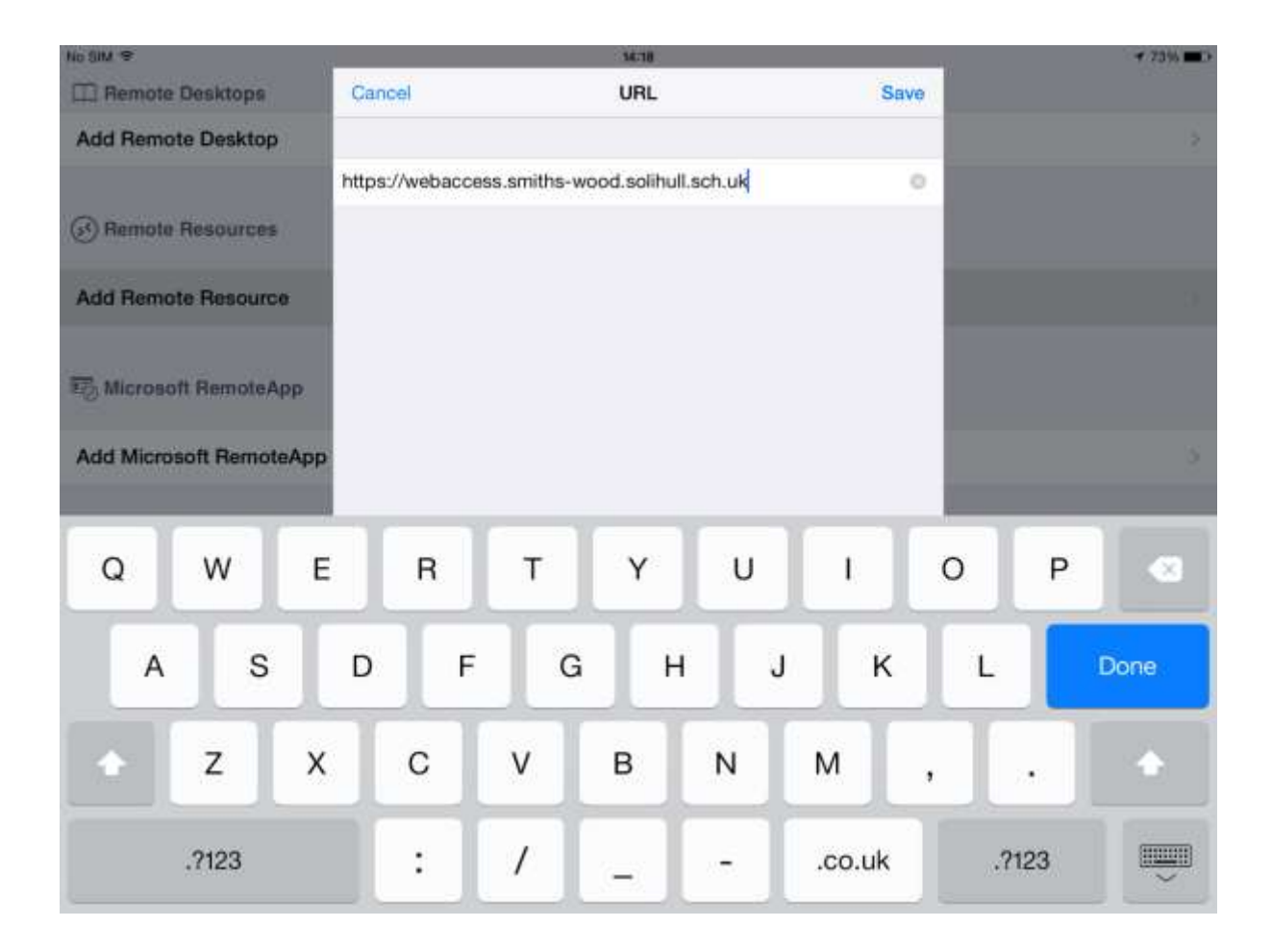

4. Tap 'Username' and enter your college network username not forgetting to add the 'swc\' prefix before your username, for example, then tap Save

| No SIM 🗢                                         |             | 36.18     |      | ≠ 73% ■> |
|--------------------------------------------------|-------------|-----------|------|----------|
| III Remote Desktops                              | Cancel      | User name | Save |          |
| Add Remote Desktop                               |             |           |      |          |
| (3) Remote Resources                             | swc\usemame |           | 0.   |          |
| Add Remote Resource                              |             |           |      |          |
| C Microsoft RemoteApp<br>Add Microsoft RemoteApp |             |           |      | 3        |
| Q W E                                            | R           | T Y U     | 1 0  | Р 🛛      |
| A S                                              | D F         | G H .     | JKL  | Done     |
| 🔹 z x                                            | С           | V B N     | M !  | ?        |
| .7123 Q                                          |             |           |      | .?123    |

5. Tap 'Password', enter your college network password and tap Save

| No SIM 🗢   |            | 1     |      |     |   | 56:10    |   |   |     | 16 |       | 🕈 72% 🔳 🔿 |
|------------|------------|-------|------|-----|---|----------|---|---|-----|----|-------|-----------|
| III Remote | Desktops   |       | Can  | el  |   | Password |   |   | Sav | e  |       |           |
| Add Remot  | te Desktor |       |      |     |   |          |   |   |     |    |       |           |
|            |            |       | •••• | ••• |   |          |   |   | 1   | •  |       |           |
| 🐼 Remote   | Resource   | 5 (   |      |     |   |          |   |   |     |    |       |           |
| Add Remot  | te Resour  | ce:   |      |     |   |          |   |   |     |    |       |           |
| -          |            |       |      |     |   |          |   |   |     |    |       |           |
| ES MICLOBO | T Hemote/  | арр   |      |     |   |          |   |   |     |    |       |           |
| Add Micros | oft Remo   | teApp |      |     |   |          |   |   |     |    |       |           |
|            |            |       |      |     |   |          |   |   |     |    |       | _         |
| Q          | w          | E     |      | R   | т | Y        | U |   | I.  | 0  | Р     | •         |
| А          | s          |       | D    | F   | G | н        |   | J | к   | L  |       | Done      |
|            | z          | х     |      | с   | v | в        | N | M |     | !  | ?     | +         |
|            | .7123      |       |      |     |   |          |   |   |     |    | .?123 |           |

6. Once all details have been filled in, tap Save

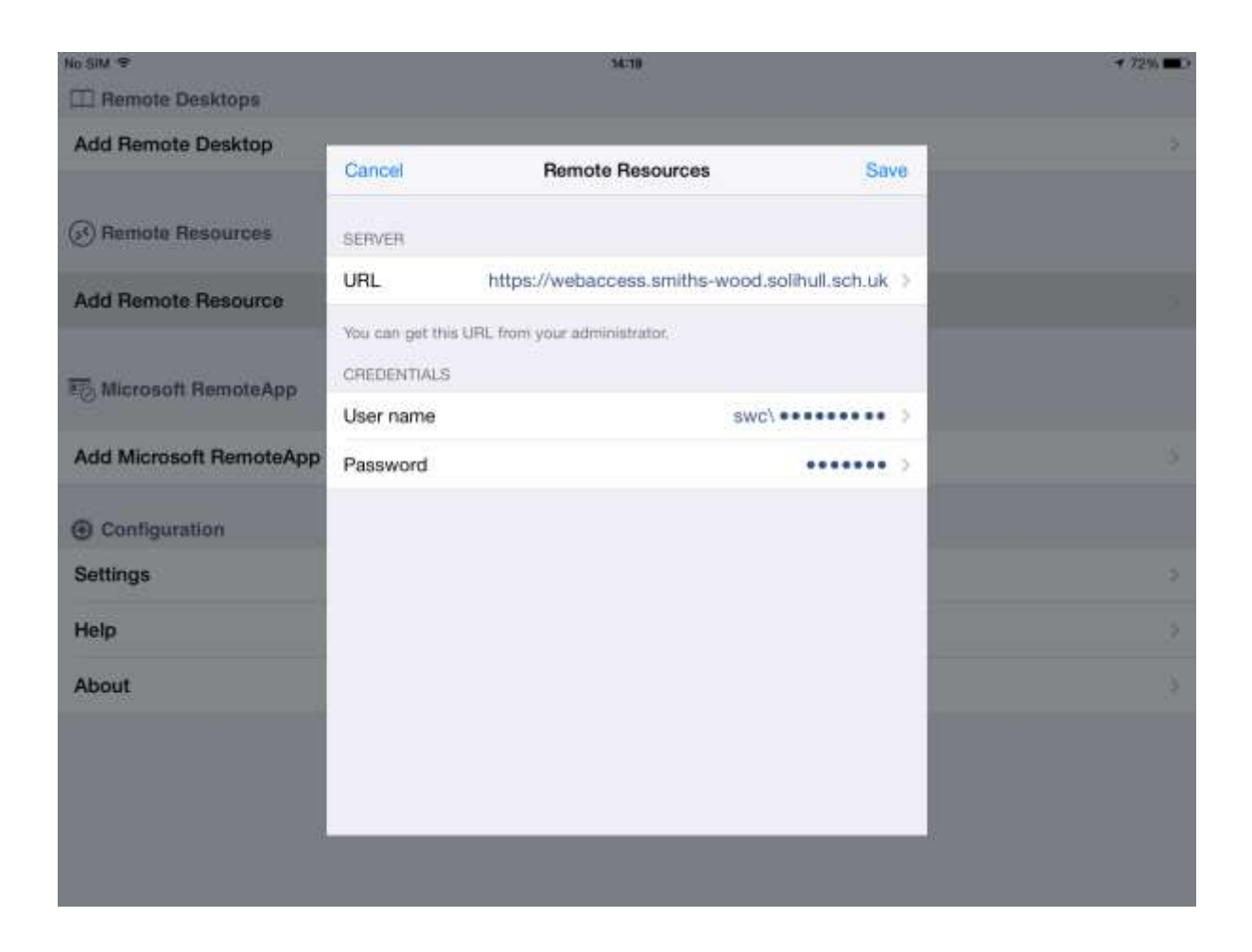

7. All Applications you have access to will now appear. Click on one to run it

| No SIM 😤    |                                             | 14:19    | 🕇 72% 🛲 | D |
|-------------|---------------------------------------------|----------|---------|---|
| III Remote  | Desktops                                    |          |         |   |
| Add Rem     | ote Desktop                                 |          | >       | 2 |
| 🐼 Remote    | Resources                                   |          |         |   |
| https://web | access.smiths-wood.solihull.sch.uk/feed/web | eed.aspx | a (j    | ) |
| Acc         | ess 2013                                    |          |         |   |
| Exce        | el 2013                                     |          |         |   |
| Pow         | erPoint 2013                                |          |         |   |
| Wor         | d 2013                                      |          |         |   |
| Nerr        | ote Desktop                                 |          |         |   |
| Add Rem     | ote Resource                                |          | >       |   |
| 🖳 Micros    | oft RemoteApp                               |          |         |   |

8. If prompted, re-enter your username and password, remembering to prefix with 'swc\'

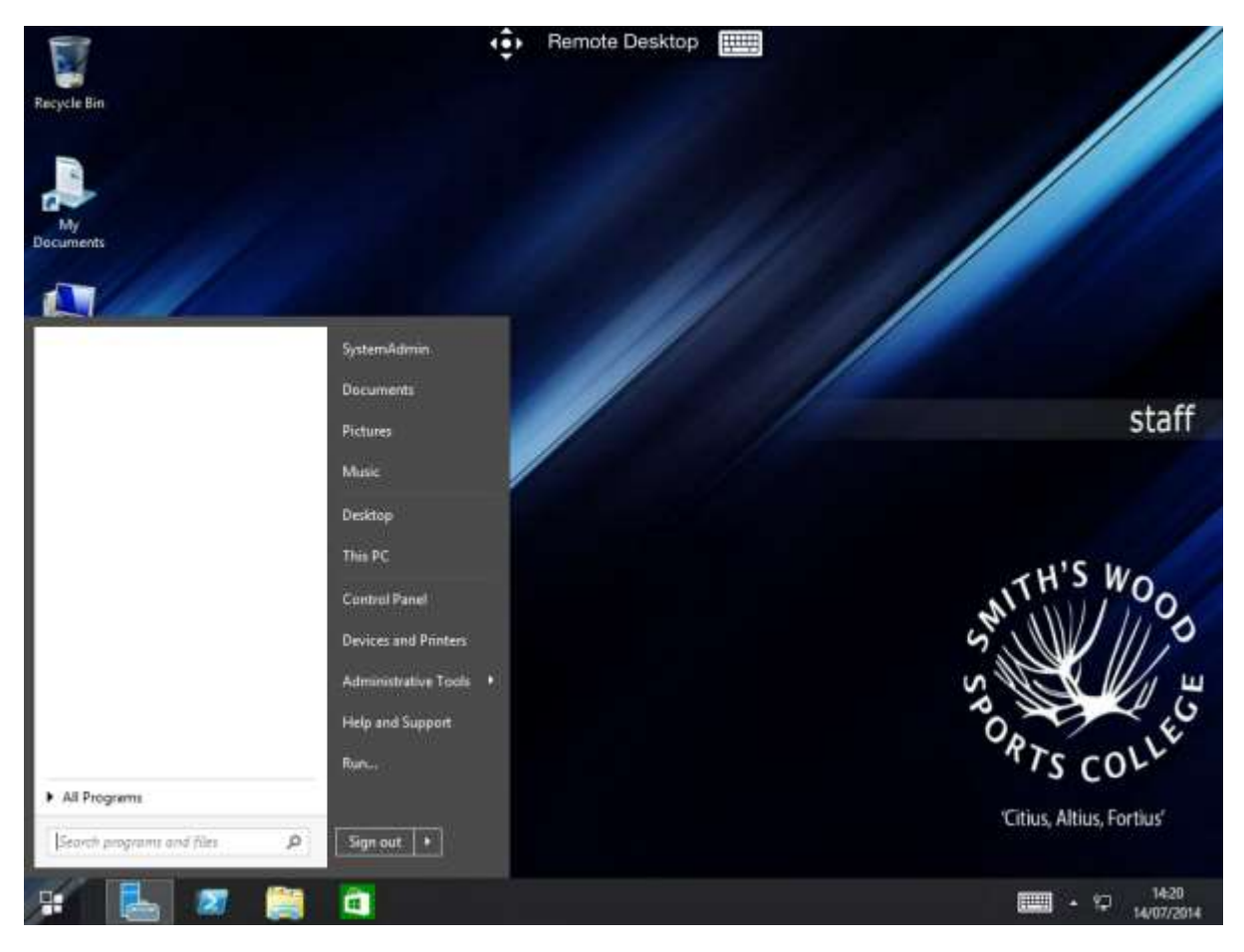

Additional Resources

Remote Desktop Client on iOS: FAQ - http://technet.microsoft.com/en-gb/library/dn473015.aspx

# Using a Google Android Device

Minimum Android Requirements

https://play.google.com/store/apps/details?id=com.microsoft.rdc.android&hl=en\_GB

### Installing the App

1. Open the Google Play Store

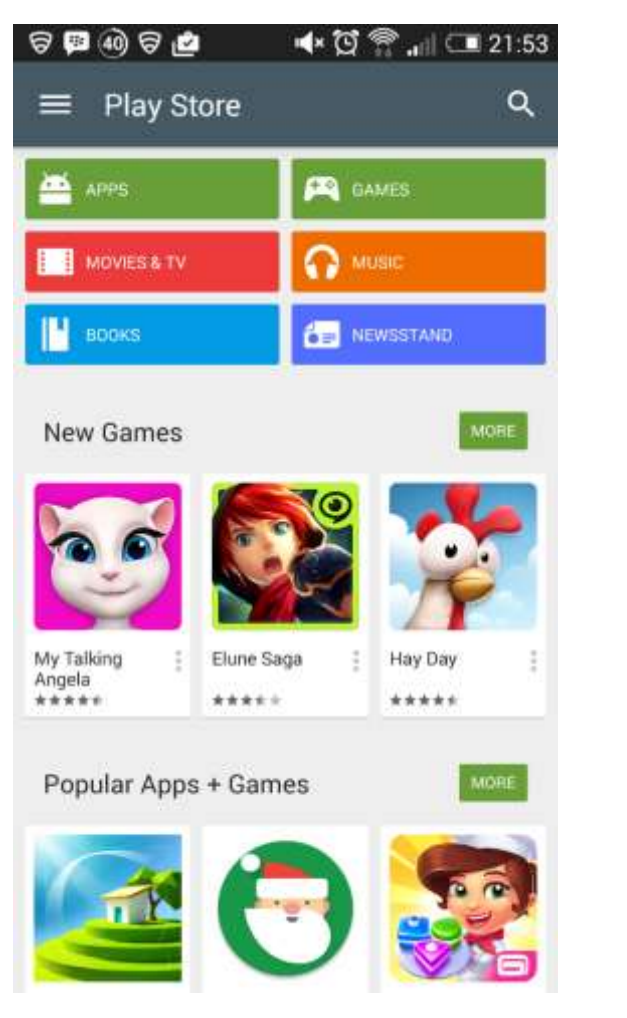

2. Search for 'Microsoft Remote Desktop'

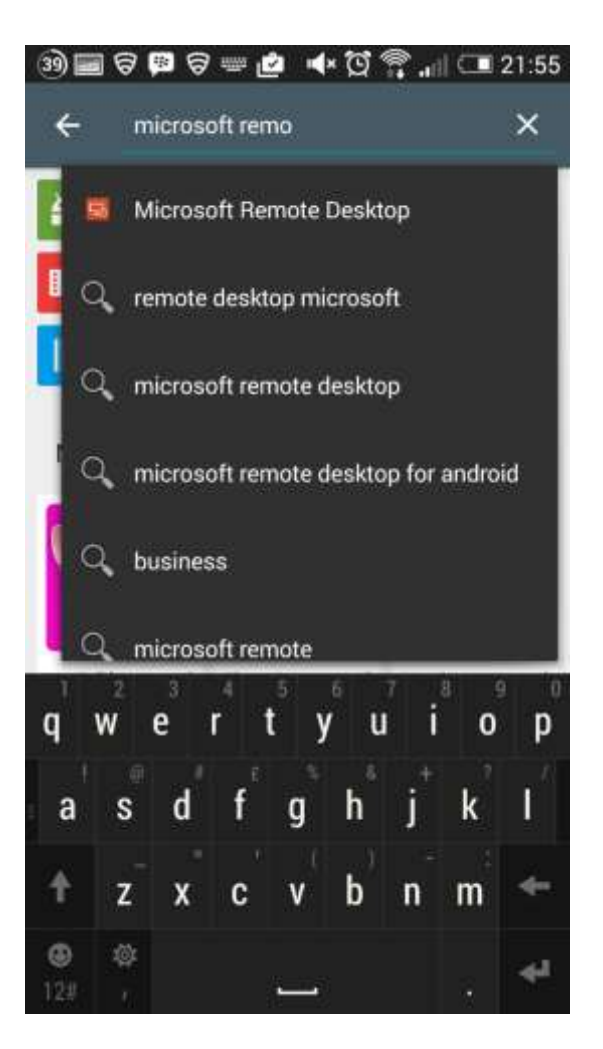

3. Press Install

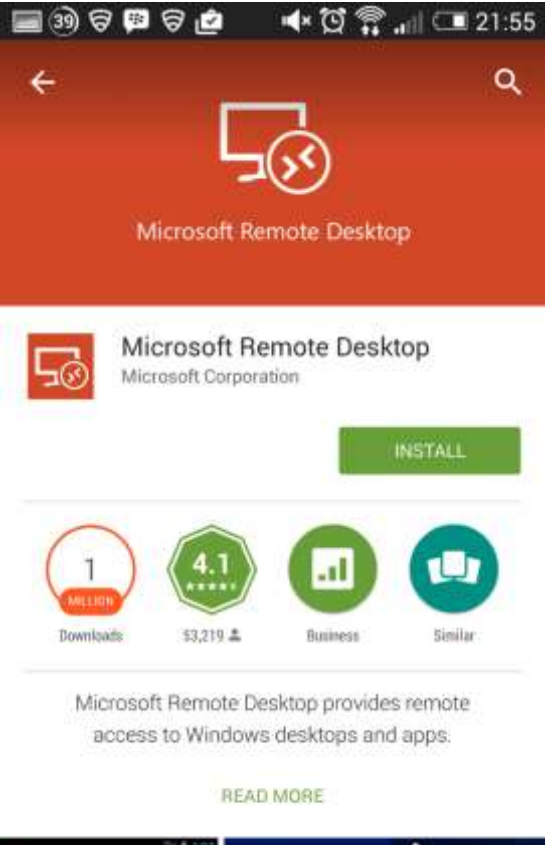

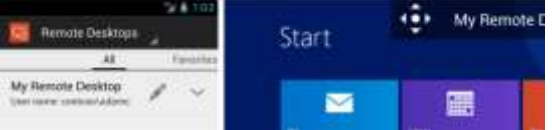

4. Accept the requested permissions

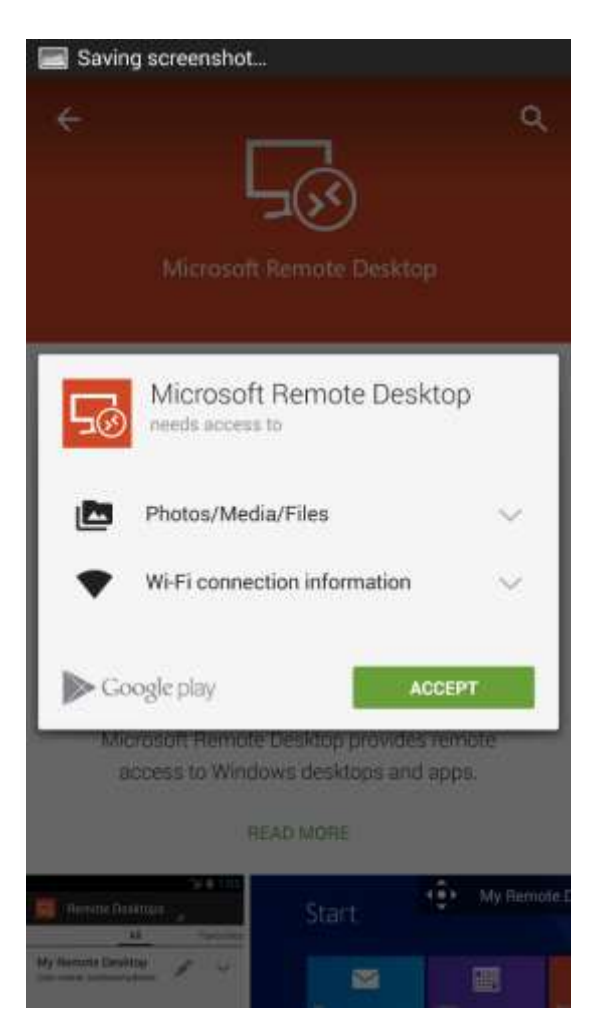

5. That's it, all installed

| Successfully installed "M                     | Incrosoft Rei                 | note Desktor        |
|-----------------------------------------------|-------------------------------|---------------------|
| Microsoft Rem                                 | ote Deskto                    | p                   |
| Microsoft Ren<br>Microsoft Corporatio         | note Desk                     | top                 |
| UNINSTALL                                     | 0                             | PEN                 |
| 1                                             |                               |                     |
| Downloads \$3,219 🛎                           | Business                      | Similar             |
| Microsoft Remote Desl<br>access to Windows of | ktop provide:<br>lesktops and | s remote<br>I apps: |
| WHAT'S NEW<br>8.0.11                          |                               |                     |
| + Focilor crassion staft                      |                               |                     |

## Configuring the App

1. Open the 'Microsoft Remote Desktop' App

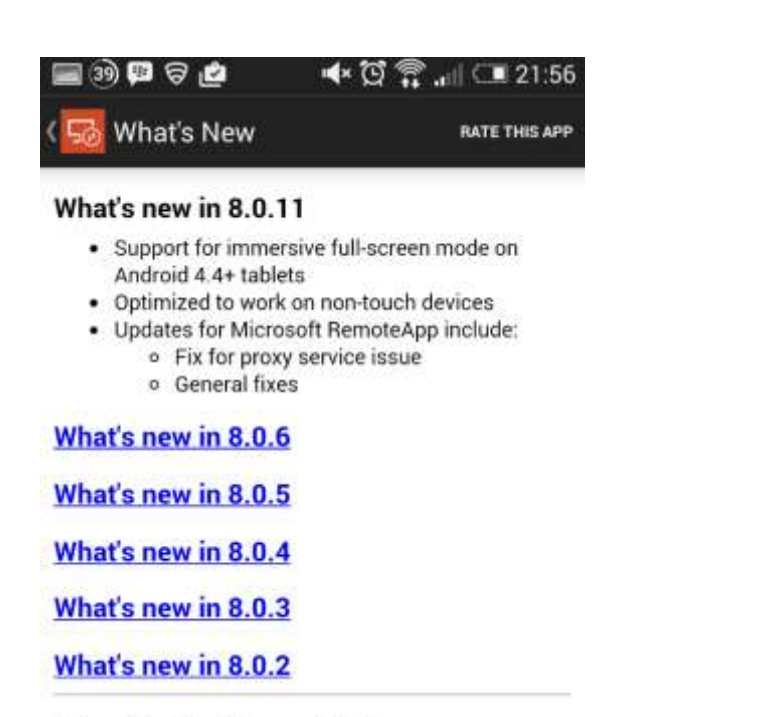

#### Changing the Mouse Mode

Tap the connection name at the top of the screen.

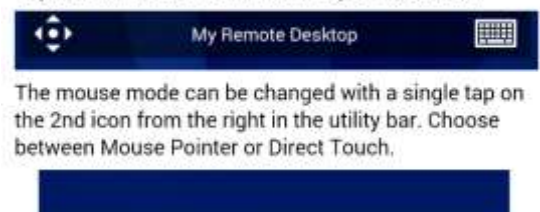

2. Click the Back Arrow next to 'What's New'

| ଟ୍ଟ Sc | an finished: Microsoft Remote Desktop is safe |
|--------|-----------------------------------------------|
| 50     | Remote Desktops                               |
|        |                                               |
|        |                                               |
|        |                                               |
|        |                                               |
|        |                                               |
|        | F                                             |
|        | Add a remote desktop                          |
|        |                                               |
|        |                                               |
|        |                                               |
| +      | 1                                             |

3. Press 'Remote Desktops' to drop out the connection types and select 'Remote Resources'

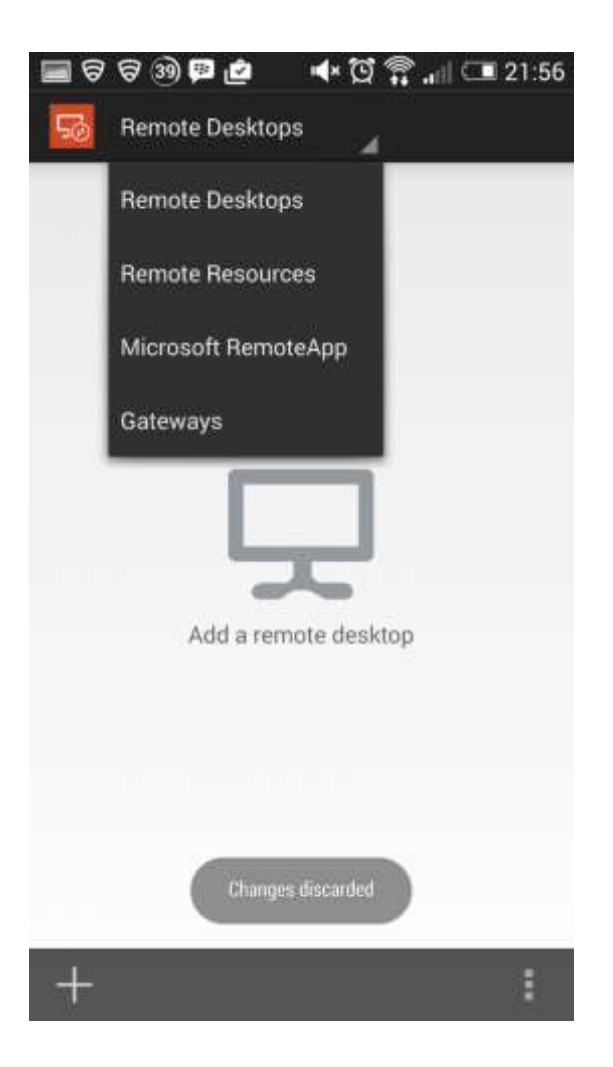

4. Click the '+' (Plus symbol) at the bottom of the screen

| 🔳 Sa | ving screenshot      |
|------|----------------------|
| 50   | Remote Resources     |
|      |                      |
|      |                      |
|      |                      |
|      |                      |
|      |                      |
|      | ~                    |
|      |                      |
|      |                      |
|      | Add remote resources |
|      |                      |
|      |                      |
|      |                      |
|      |                      |
|      |                      |
|      |                      |
| +    | 1                    |

 Enter the URL 'https://webaccess.smiths-wood.solihull.sch.uk/rdweb/feed/webfeed.aspx' and your username/password – not forgetting to add the 'swc\' prefix before your username, for example

Username: *swc\astudentuser* 

Password: whateveryourpasswordis

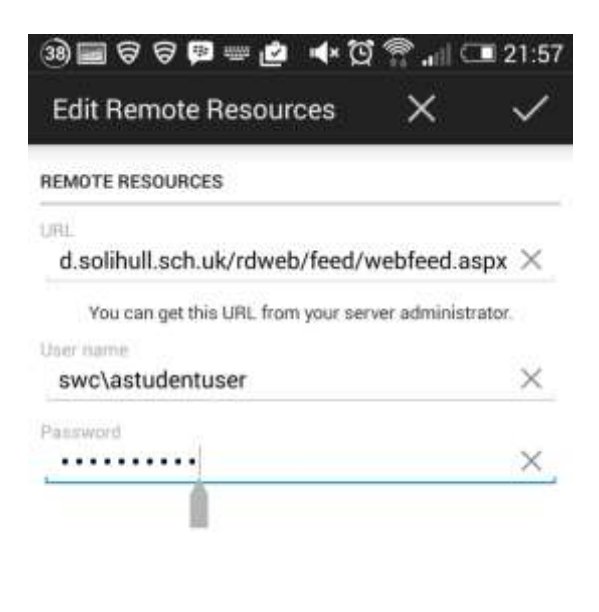

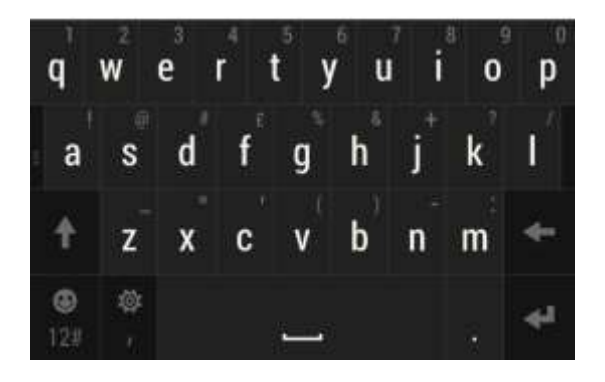

6. Click the tick symbol at the top right of the screen to confirm

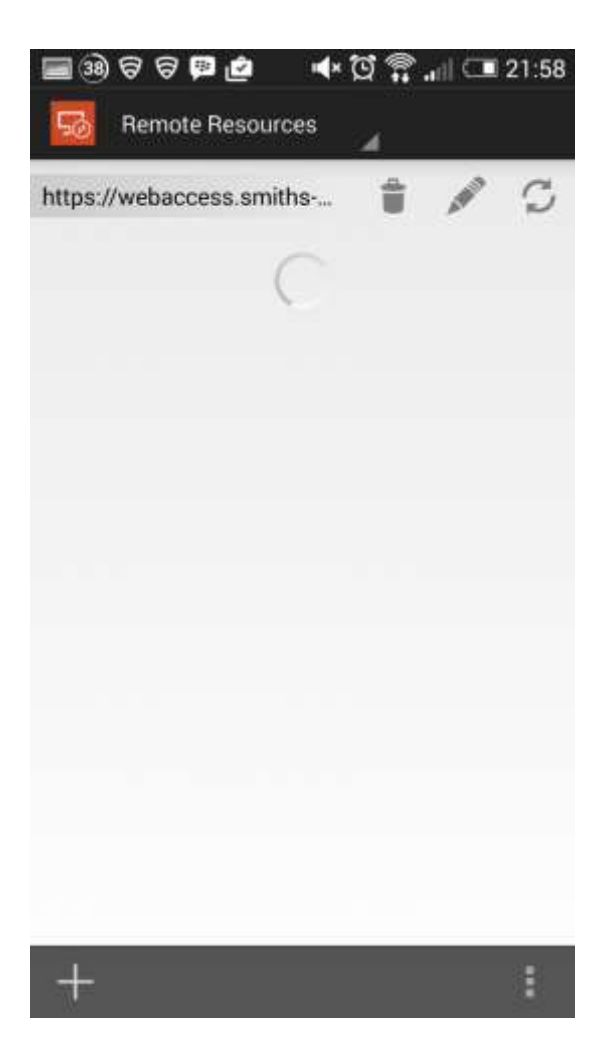

7. The app will now connect to the SWSC remote resources

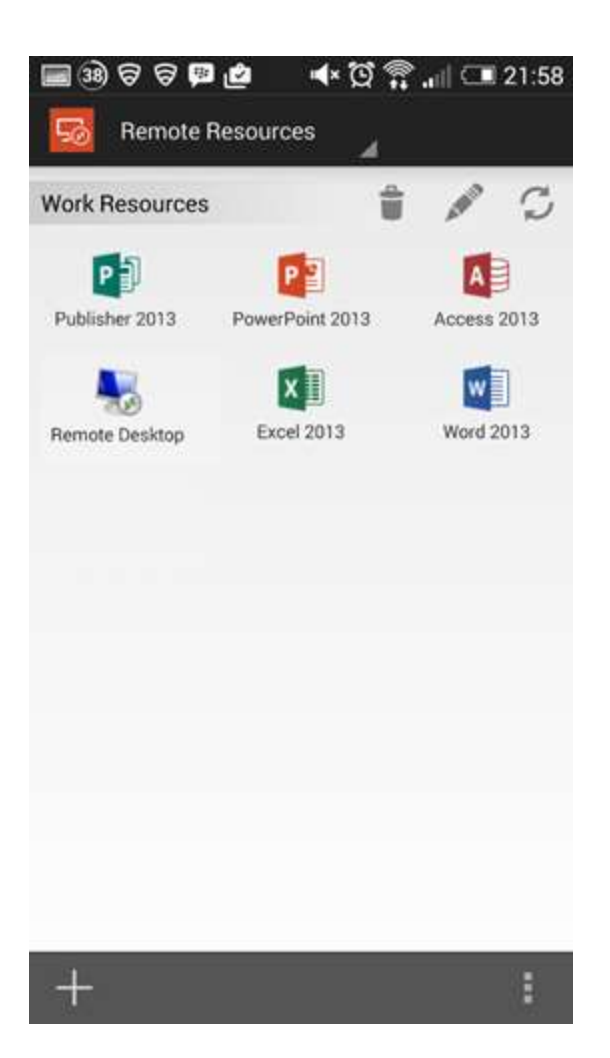

8. Click on 'Remote Desktop' to connect to a Windows desktop (Allow this sometime to connect)

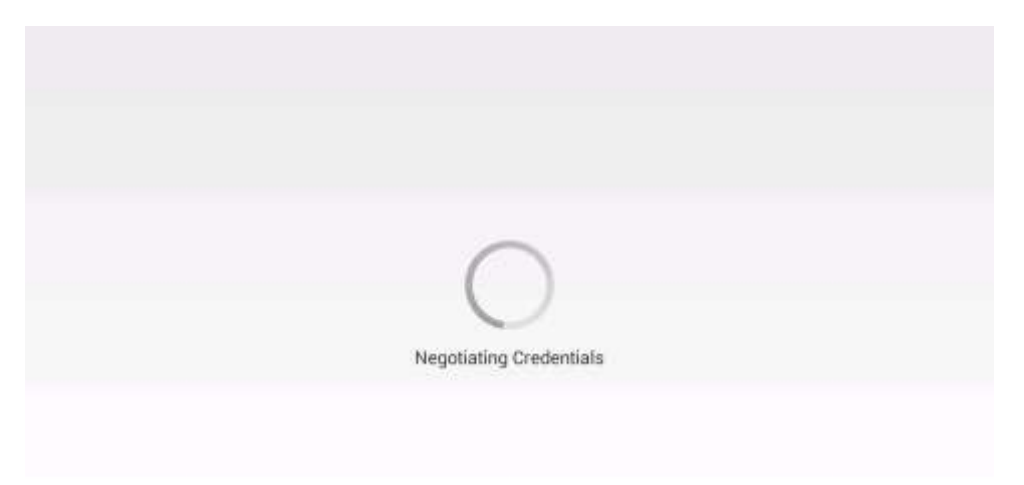

9. On the certificate acceptance screen select 'Trust Always'

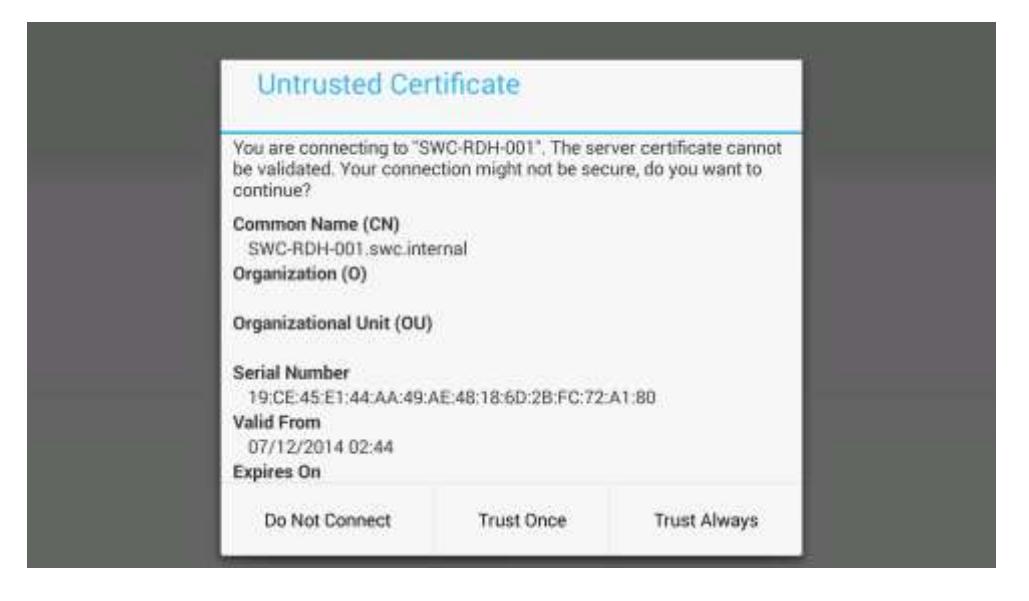

10. Now you will be connected to a remote desktop/other app you selected

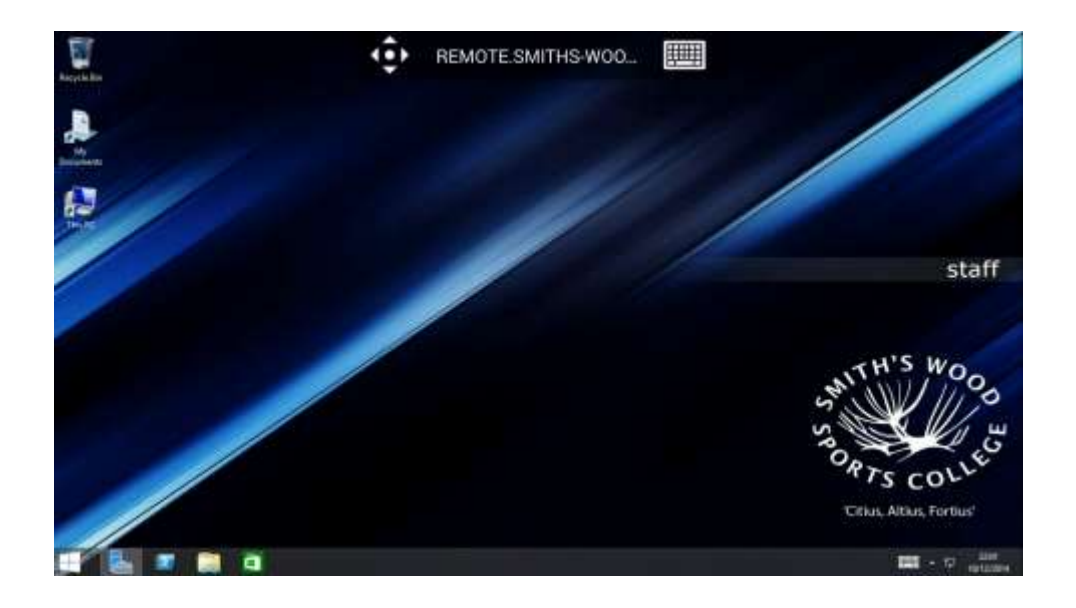

### Additional Resources

Remote Desktop Client on Android: FAQ - <u>http://technet.microsoft.com/en-gb/library/dn473007.aspx</u>